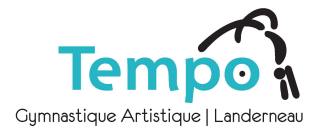

#### ETAPE 1

## **CRÉER UN COMPTE FAMILLE sur notre Espace COMITI**

- à remplir par les parents, ou par le gymnaste si majeur et hors du foyer.

- Si vous n'avez pas encore de compte : <u>CRÉER VOTRE COMPTE FAMILLE</u>
  Lien à copier/coller dans votre navigateur : https://tempo-gymnastique.comiti-sport.fr/#register-modal
- Si vous avez déjà un compte famille Tempo : SE CONNECTER

Lien à copier/coller dans votre navigateur : https://tempo-gymnastique.comiti-sport.fr/activites#login-modal

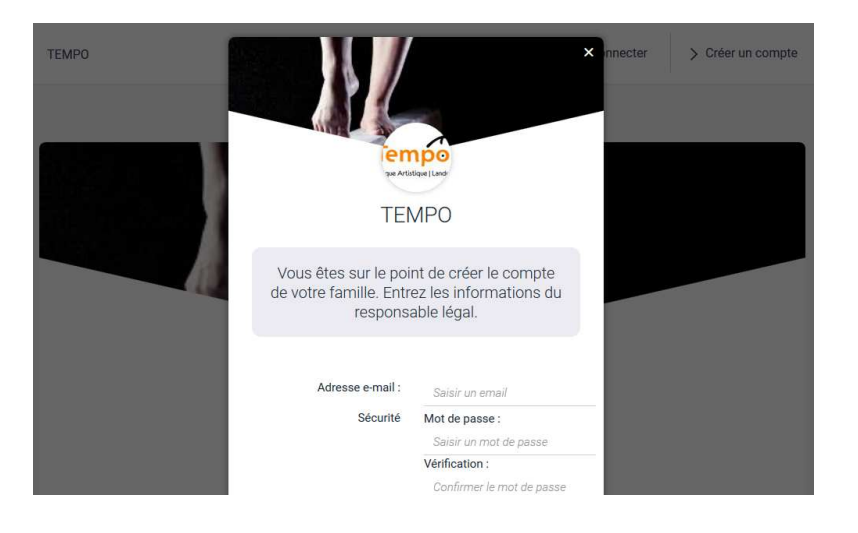

### ETAPE 2

#### AJOUTER UNE PERSONNE / VOTRE(VOS) ENFANT(S) depuis Menu > Ma famille

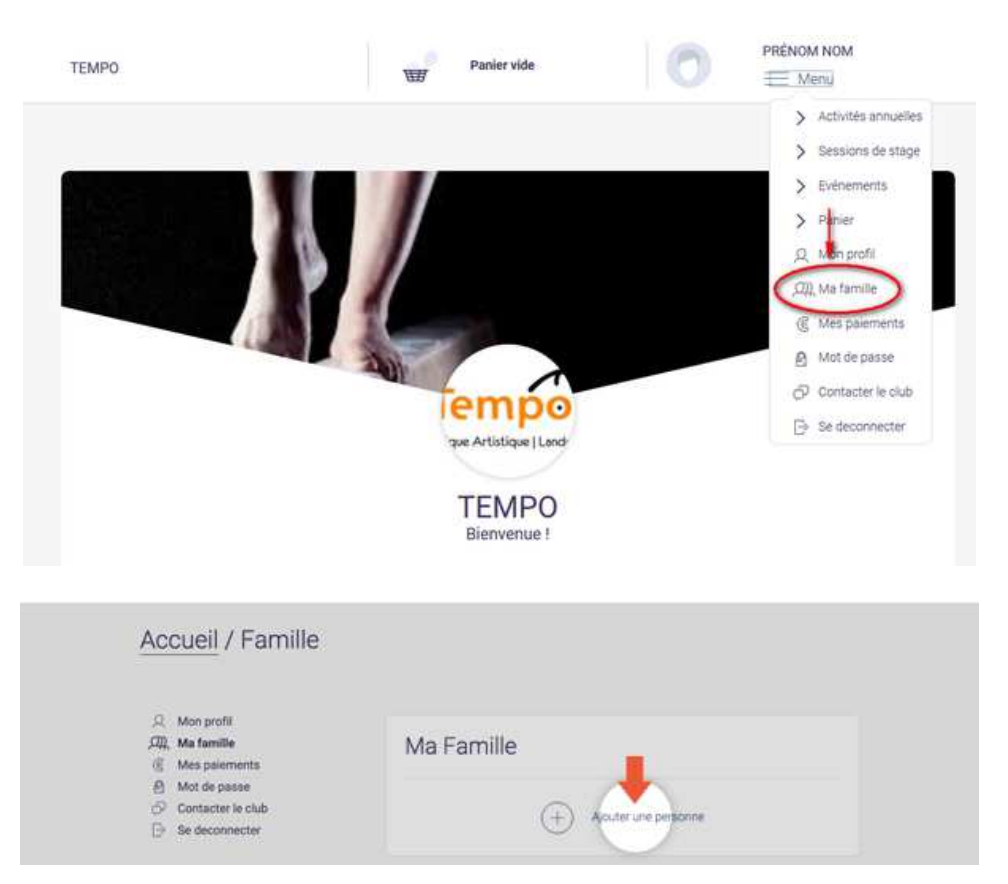

Tempor Cymnastique Artistique | Landerneau

...La suite

- Ajouter sa photo en entête de la fiche (Cercle bleu  $\rightarrow$  « modifier »).
- Compléter Lien de parenté Nom (si différent du rep légal) Prénom Profession (écolier …), Genre.
- Ajouter pour finir la copie (ou photo) du certificat médical si requis (obligatoire pour 1<sup>ère</sup> inscription d'un gymnaste majeur et, pour tous, si au moins une réponse à « Oui » au Questionnaire santé), et renseignez sa date de fin de validité (+ 3 ans).

| Vous n'avez aucun certificat<br>médical<br>Parcourr Aucun fichier sélectionné. |                                                                     |
|--------------------------------------------------------------------------------|---------------------------------------------------------------------|
| Mon espace personnel de documents visit                                        | ble par le club<br>No d'espace famille utilisé                      |
| Glisser ou cliquer dans la<br>(pdf, doc, odt, png,                             | a zone pour ajouter des fichiers<br>, jpg, xls, csv, txt, zip, rar) |
| > Annuler                                                                      | Sauvegarder                                                         |

### ETAPE 3

#### **INSCRIRE SUR LA PRATIQUE SOUHAITEE** Depuis Menu > Activités annuelles

Sélectionnez le cours (possibilité de filtrer par activité, catégorie, jour d'entraînement...).

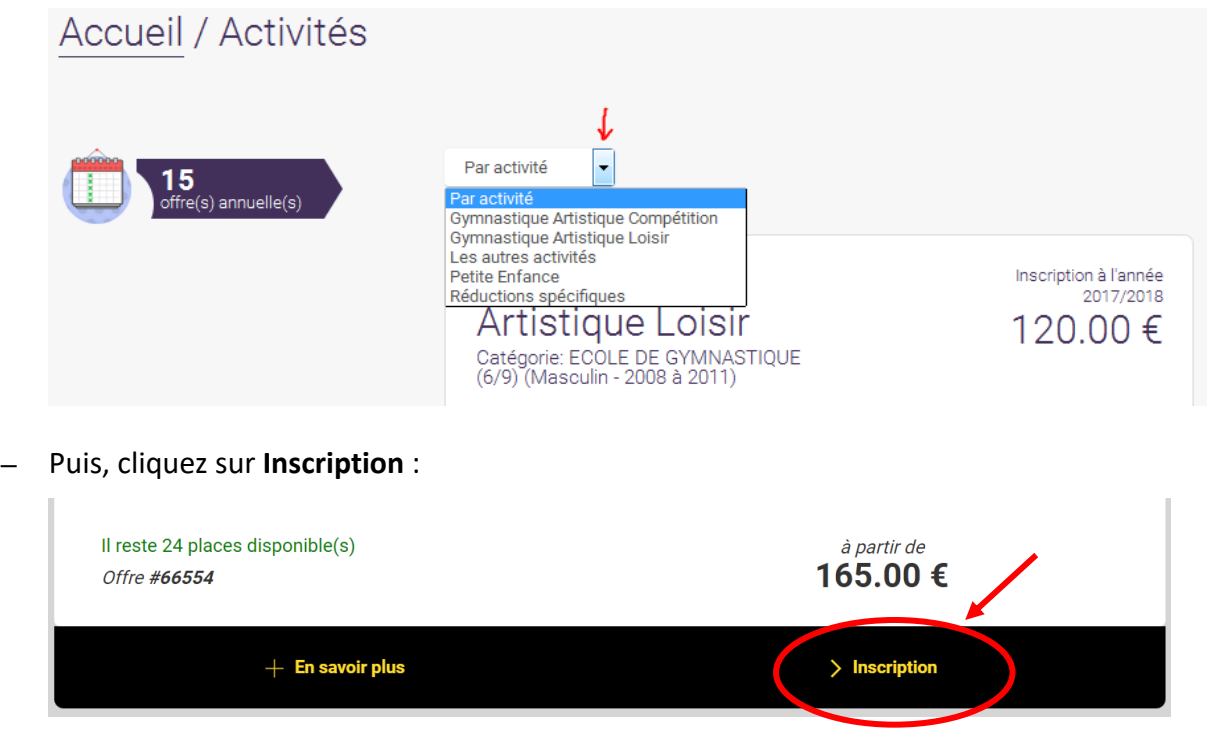

Tempor Gumnastigue Artistigue | Landerneau

...La suite

- Sélectionnez ensuite le membre de la famille concerné et validez son inscription en cliquant sur inscrire :

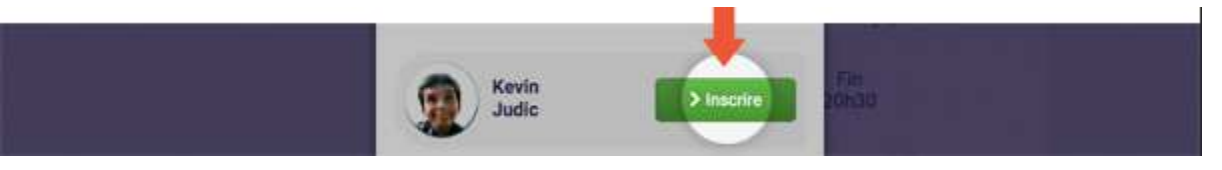

- Complétez le mini questionnaire préalable. Valider. L'inscription est dans le panier !
  Réitérez l'opération pour chaque inscription à réaliser en cliquant sur + Ajouter une inscription.
- Si votre enfant bénéficie du chèque sport Ville de Landerneau (réservé landernéens de de 15 ans), passez à l'étape 4. Sinon, allez directement à l'étape 5.

# BENEFICIER DU CHÈQUE SPORT ET/OU PASS'SPORT

Si votre(vos) enfant(s) bénéficie(nt) du Chèque sport Landerneau et/ou du Pass'Sport :

- → Inscrivez-le(s) ensuite également à l'activité fictive "RÉDUCTIONS SPÉCIFIQUES"
   → Offre "Activation\_Chèque Sport" ou "Activation\_Pass'Sport" et complétez le mini-questionnaire (attestation sur l'honneur)
- → Dans le panier, cochez ensuite l'option proposée.

Le montant alloué sera alors déduit de votre panier (sous réserve des conditions d'application du dispositif).

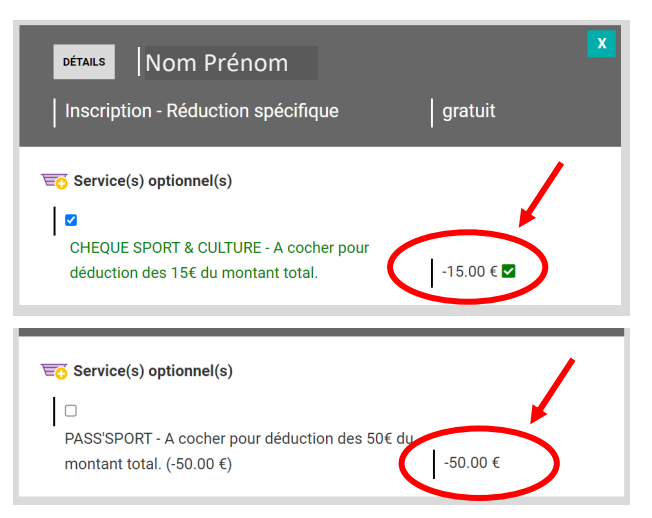

#### **ETAPE 5**

**ETAPE 4** réservée

bénéficiaires éligibles

### VALIDER VOTRE PANIER ET PAYER \*

- Vérifiez et complétez éventuellement votre panier avec l'option assurance.
- Choisissez un mode paiement, acceptez le règlement intérieur (case à cocher) et cliquez sur > Payer \*

\* Moyens de paiement acceptés : Carte Bancaire\* ou Chèque.

\* Aucune commission à votre charge sur les CB. Commission de 2% retenue en cas de demande de remboursement.

À chaque étape vous recevez un mail de confirmation sur votre messagerie.

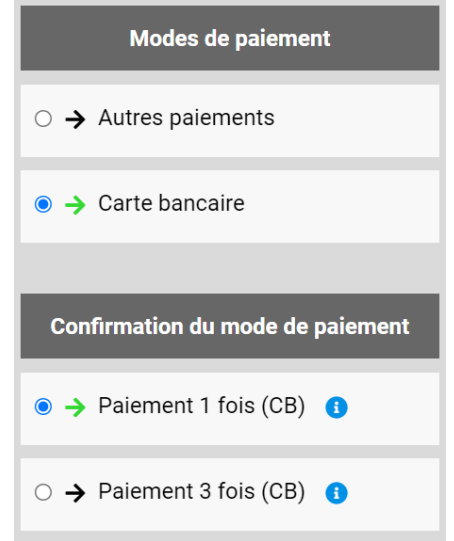

...La suite

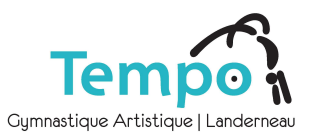

### **DOCUMENTS A NOUS TRANSMETTRE**

• Sans délai : Votre règlement par chèque sous enveloppe si vous n'avez pas opté pour un règlement par carte bancaire.

Libellez alors le chèque à l'ordre de TEMPO. Encaissement fin du mois de l'inscription. Inscription finalisée une fois le paiement validé par le club (à l'enregistrement du chèque reçu).

/!\ Pour un règlement en plusieurs fois, optez pour le règlement par CB en 3 mois sans frais.

• Au plus tôt : le bon de commande Boutique pour réserver un justaucorps compétition ou loisir (achat ou location) + le règlement associé (chèque séparé du règlement des inscriptions + chèque de caution de 50 € si location).

### **CERTIFICAT MEDICAL**

- Attention : pour une nouvelle inscription d'un majeur ou, pour tous, si vous avez répondu au moins une fois 'Oui ' au questionnaire médical, un certificat médical est requis.
   Vous serez invité, durant le parcours d'inscription, à attester sur l'honneur que vous avez complété le Questionnaire médical (Cerfa 15699 pour les majeurs ou Questionnaire relatif à l'état de santé pour les mineurs) qui permet de savoir si vous devez fournir un certificat médical pour initier ou renouveler votre licence sportive.
- Consignes certificat médical si vous devez en fournir un :
  - 1. Pas de modèle type. Un modèle est néanmoins proposé sur notre site internet.
  - 2. Doit être daté au plus tôt du 1er juin de l'année en cours.
  - 3. Mention "Pratique de la gymnastique artistique en compétition" OBLIGATOIRE pour les groupes Compétition.

Tout dossier incomplet, ne permettra pas de finaliser l'inscription. Par ailleurs, si cotisation non réglée ou certificat requis non déposé sous 30 jours, l'inscription sera annulée.

*NB* : *Nous utilisons le <u>logiciel d'inscription en ligne pour association sportive</u> Comiti.*